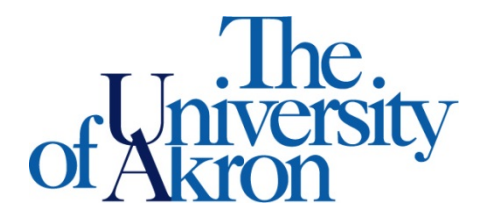

## How a Student Submits a Request for Appointment

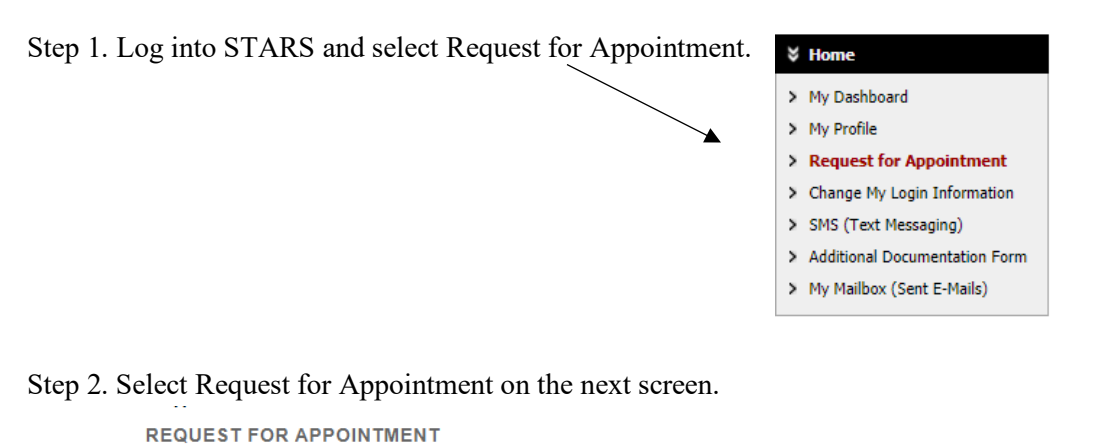

| IM  | PORTANT NOTES                                                                                                    |
|-----|----------------------------------------------------------------------------------------------------|
| Ple | ase note, your preference of a date and time with an Office of Accessibility staff member will be considered when scheduling your    |
| ap  | pointment. An Office of Accessibility scheduler will reach out to you within one business day to confirm your scheduled appointment. |

Request For Appointment

Step 3. The Appointment Request form will appear. Make sure to fill in the fields below:

- Select the campus
- Selected the type of appointment (video, phone, email, or in-person)
- Indicate why you would like to meet in the Note or Concerns box
- Select the Appointment Purpose

REQUEST FOR APPOINTMENT

| F<br>F<br>J | MPORTANT NOTES<br>Please note, your preference of a date a<br>Accessibility scheduler will reach out to y | nd time with an Office of Accessibility staff mem<br>rou within one business day to confirm your sche | ber will be considere<br>eduled appointment. | d when scheduling your appointment. An Office of |
|-------------|----------------------------------------------------------------------------------------------------|----------------------------------------------------------------------------------------------------|----------------------------------------------|--------------------------------------------------|
| г           |                                                                                                    |                                                                                                    |                                              |                                                  |
| Ц           | Appointment Request Detail                                                                                |                                                                                                    |                                              |                                                  |
|             | Campus <u>*</u> :                                                                                         | Select One                                                                                            |                                              |                                                  |
|             | Type *•                                                                                                   | Select One ¥                                                                                          |                                              |                                                  |
|             | type                                                                                                    | beleet one                                                                                            |                                              |                                                  |
|             | Note or Concerns:                                                                                         |                                                                                                    |                                              |                                                  |
| AF          | PPOINTMENT PURPOSE(S)                                                                                     |                                                                                                    |                                              |                                                  |
| П           | Student Appointment                                                                                       |                                                                                                    |                                              |                                                  |
|             | Alternative Media                                                                                         | Individual Student Appointme                                                                          | nt 🗆                                         | Information Request                              |
|             | Intake                                                                                                    | Temporary Medical                                                                                     |                                              | Walk-Through                                     |
| Г           |                                                                                                    |                                                                                                    |                                              |                                                  |
| Н           | Technology                                                                                                |                                                                                                    |                                              |                                                  |
| 1           |                                                                                                    |                                                                                                    |                                              |                                                  |
|             | <ul> <li>Adaptive Technology</li> </ul>                                                                   | STARS Support                                                                                         |                                              |                                                  |

Step 4. Select <u>at least 3</u> available time slots that work for the appointment – the more the better. After selecting the time slots, select Submit Request for Appointment. Please note, the times you select may not be available on your specialist's schedule. Should there be any conflicts, a staff member will reach out to determine other available times.

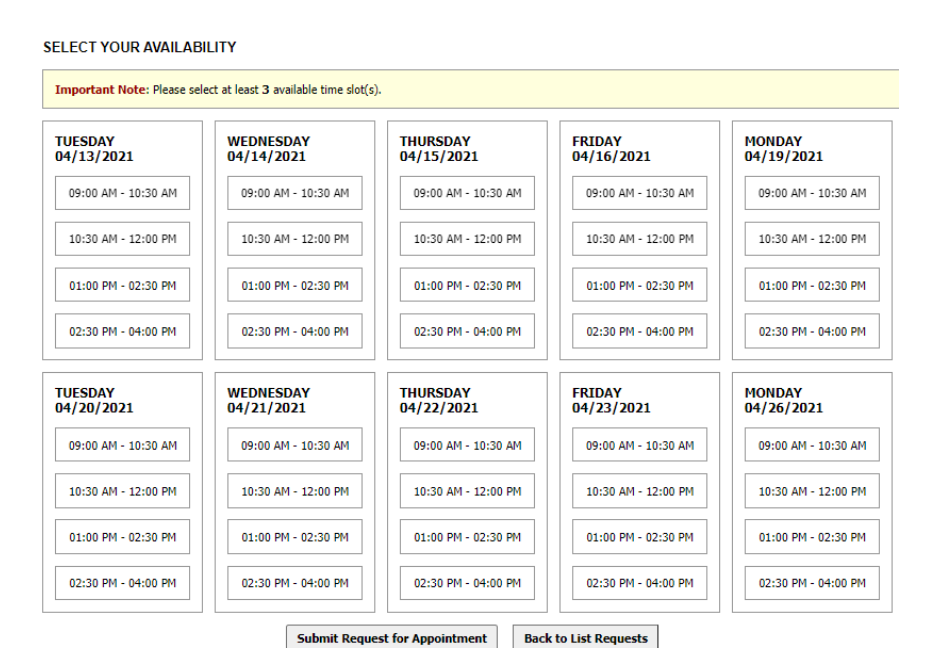

Step 5. Once the appointment request has been created, you will get this message and the appointment request will show in STARS.

**REQUEST FOR APPOINTMENT** 

| ne system | has successfully processed your request.                                                                                      |  |  |
|-----------|----------------------------------------------------------------------------------------------------|--|--|
|           |                                                                                                    |  |  |
| PORT      | INT NOTES                                                                                                    |  |  |
| ease note | vour preference of a date and time with an Office of Accessibility staff member will be considered when scheduling your       |  |  |
| pointme   | it. An Office of Accessibility scheduler will reach out to you within one business day to confirm your scheduled appointment. |  |  |
|           |                                                                                                    |  |  |
|           |                                                                                                    |  |  |
|           | Denvert Fee Anneisterent                                                                                                    |  |  |
|           | Request for Appointment                                                                                                    |  |  |

You will receive an email response from the office within one business day to confirm your scheduled appointment. Once the appointment is created, it will also show on your dashboard, in STARS.

If you have any questions, please contact the Office of Accessibility at 330-972-7928 or <u>access@uakron.edu.</u>